#### Procedure 1 Starting the International Student Information Registration

Be sure to register if you don't possess Japanese Nationality. Click on the "International Student Register" button.

|                                                            | JAPANESE   📥 Manual   Logout                                                           |
|------------------------------------------------------------|----------------------------------------------------------------------------------------|
| R立命館大学 Ritsumeikan University                              | Account : EXP1000052<br>Name : Ritsu Mate<br>2017-01-25T14:24:01.255307 (ADK10A0] [OT] |
| [Ritsu-Mate My Page]                                       |                                                                                        |
| Ritsu Mate's Page                                          |                                                                                        |
| MESSAGE<br>< Go to message box >                           |                                                                                        |
| MENU                                                       |                                                                                        |
| ■ Admission                                                |                                                                                        |
| Register Application Information for Undergraduate Schools |                                                                                        |
| Register Application Information for Graduate Schools      |                                                                                        |
| International Student Register                             |                                                                                        |
| Pay Application Fee                                        |                                                                                        |
| Application Sheet & Mailing Label Download                 |                                                                                        |
| ■Inquiry                                                   |                                                                                        |
| Inquiry for Admission                                      |                                                                                        |

#### **Procedure 2 Examination Selection**

Confirm the application information you have registered during the Application Registration step, and click on "Reg."

#### Select Application

Please select an application to register your international student information. \*For admission methods which do not implement written examinations, result notification date is shown in the column 'Examination Date'.

|     |                            |                         |                                          |                                          |                   |                                             |                         | (Total 1 ite        | m(s))                                                                            |
|-----|----------------------------|-------------------------|------------------------------------------|------------------------------------------|-------------------|---------------------------------------------|-------------------------|---------------------|----------------------------------------------------------------------------------|
|     | Applicatrion<br>Start Date | Application<br>End Date | Year and<br>Semester<br>of<br>Enrollment | College/Graduate<br>School               | Degree<br>program | Department/Major                            | Major/Course            | Examination<br>date | Admission<br>Method                                                              |
| Reg | 04/01/16                   | 03/31/17                | 2017 April                               | College of<br>International<br>Relations | Undergraduate     | Department of<br>International<br>Relations | Global Studies<br>Major | 12/08/16            | April AO<br>Admissions<br>for<br>International<br>Students<br>(English<br>Basis) |
|     | lack                       |                         |                                          |                                          |                   |                                             |                         |                     |                                                                                  |

In case your application information is not displayed log out and log in again.

## **Procedure 3 International Student Information Registration**

Fill in all the fields below, and click on "Confirm >".

····· /

|                                                                                                    | ≛ Manual   Logout                                                                                                    |
|----------------------------------------------------------------------------------------------------|----------------------------------------------------------------------------------------------------|
| R立命館大学 Ritsumeikan University                                                                                                    | Account : EXP1000052<br>Name : Ritsu Mate<br>2017-01-26T11:27:46.815901 [ADH91F0] [OT]                                                                                                    |
| [Ritsu-Mate My Page] > [International Student Information Reg                                                                                                    | stration]                                                                                                    |
| New Registration Confirmation of Com<br>Registration<br>Information                                                                                                    | [Name]<br>Name in roman alphabet as indicated on the Certificate of Residence or passport.                                                                                                    |
| International Student Informat                                                                                                    | where Chinese characters are used should NOT enter their names in Chinese<br>characters.<br>E.g.: RITSUMEI Hanako                                                                                                    |
| Please complete the form below. After sering your<br>* Required field                                                                                                    | For details on how to enter your name, refer to "6. Application Procedure" in the "Application Handbook".                                                                                                    |
| International Student In armation                                                                                                    |                                                                                                    |
| Name (Alphabet) * Ritsu Mate                                                                                                    | [Resident Status]<br>If you have a status of residence in Japan: Enter your Resident Status as well as the<br>Expiry Date.                                                                                                    |
| Nationality * USA : Upit caces of Ameri                                                                                                    | If you do not have a status of residence in Japan: Leave the Resident Status and Expiry Date fields blank.                                                                                                    |
|                                                                                                    |                                                                                                    |
| Resident Status student                                                                                                    |                                                                                                    |
| Resident Status     student       Expiry Date     2020/03/31       Financial Aid *     0.0000                                                                                                    | [Financial Aid]<br>"MEXT Scholarship" refers to the Ministry of Education, Culture, Sports, Science and<br>Technology's "Monbukagakusho Scholarships." Select "MEXT Scholarship" if this                                                                                                    |
| Resident Status     student       Expiry Date     2020/03/31       Financial Aid *     0 000       (Scheduled) Date of Arrival     2018/03/01                                                                                                    | [Financial Aid]<br>"MEXT Scholarship" refers to the Ministry of Education, Culture, Sports, Science and<br>Technology's "Monbukagakusho Scholarships." Select "MEXT Scholarship" if this<br>applies to you. If it does not apply to you, select "Privately financed."                                                                                                    |
| Resident Status     student       Expiry Date     2020/03/31       Financial Aid *     0.000       (Scheduled) Date of Arrival     2018/03/01                                                                                                    | [Financial Aid]<br>"MEXT Scholarship" refers to the Ministry of Education, Culture, Sports, Science and<br>Technology's "Monbukagakusho Scholarships." Select "MEXT Scholarship" if this<br>applies to you. If it does not apply to you, select "Privately financed."                                                                                                    |
| Resident Status     student       Expiry Date     2020/03/31       Financial Aid *     0 000       (Scheduled) Date of Arrival     2018/03/01       Scholarship Information                                                                                                    | [Financial Aid]<br>"MEXT Scholarship" refers to the Ministry of Education, Culture, Sports, Science and<br>Technology's "Monbukagakusho Scholarships." Select "MEXT Scholarship" if this<br>applies to you. If it does not apply to you, select "Privately financed."           [(Scheduled) Date of Arrival]           This field can be left blank if you are not sure of your scheduled date of arrival.                                                                                                    |
| Resident Status       student         Expiry Date       2020/03/31         Financial Aid *       0 mm         (Scheduled) Date of Arrival       2018/03/01         Scholarship Information       Past Experience with Japanese Government (Mo                                                                                                    | [Financial Aid]<br>"MEXT Scholarship" refers to the Ministry of Education, Culture, Sports, Science and<br>Technology's "Monbukagakusho Scholarships." Select "MEXT Scholarship" if this<br>applies to you. If it does not apply to you, select "Privately financed."           [(Scheduled) Date of Arrival]           This field can be left blank if you are not sure of your scheduled date of arrival.                                                                                                    |
| Resident Status       student         Expiry Date       2020/03/31         Financial Aid *       0         (Scheduled) Date of Arrival       2018/03/01         Scholarship Information       Past Experience with Japanese Government (Mo         *If yes, please answer to the form survestions.                                                                                                    | [Financial Aid]<br>"MEXT Scholarship" refers to the Ministry of Education, Culture, Sports, Science and<br>Technology's "Monbukagakusho Scholarships." Select "MEXT Scholarship" if this<br>applies to you. If it does not apply to you, select "Privately financed."           [(Scheduled) Date of Arrival]           This field can be left blank if you are not sure of your scheduled date of arrival.                                                                                                    |
| Resident Status       student         Expiry Date       2020/03/31         Financial Aid *       C MC         (Scheduled) Date of Arrival       2018/03/01         Scholarship Information       Past Experience with Japanese Government (Mo         *If yes, please answer to the force provestions.         Study Abroad Period: FROM       2000/0                                                                                                    | [Financial Aid]<br>"MEXT Scholarship" refers to the Ministry of Education, Culture, Sports, Science and<br>Technology's "Monbukagakusho Scholarships." Select "MEXT Scholarship" if this<br>applies to you. If it does not apply to you, select "Privately financed."           [(Scheduled) Date of Arrival]           This field can be left blank if you are not sure of your scheduled date of arrival.           [Past Experience with Japanese Government (Monbukagakusho) Scholarships]           This item refers to the Ministry of Education, Culture, Sports, Science and                                                                                       |
| Resident Status       student         Expiry Date       2020/03/31         Financial Aid *       0 ****         (Scheduled) Date of Arrival       2018/03/01         Scholarship Information       2018/03/01         Past Experience with Japanese Government (Mother Study Abroad Period: FROM 2000/05, Study Abroad Period: TO 2001/03/31                                                                                                    | [Financial Aid]<br>"MEXT Scholarship" refers to the Ministry of Education, Culture, Sports, Science and<br>Technology's "Monbukagakusho Scholarships." Select "MEXT Scholarship" if this<br>applies to you. If it does not apply to you, select "Privately financed."           [(Scheduled) Date of Arrival]           This field can be left blank if you are not sure of your scheduled date of arrival.           [Past Experience with Japanese Government (Monbukagakusho) Scholarships]           This item refers to the Ministry of Education, Culture, Sports, Science and<br>Technology's "Monbukagakusho Scholarships." Select "Exist" if this applies to you. |
| Resident Status       student         Expiry Date       2020/03/31         Financial Aid *       0 MT         (Scheduled) Date of Arrival       2018/03/01         Scholarship Information       2018/03/01         Past Experience with Japanese Government (Mo         *If yes, please answer to the for a projections.         Study Abroad Period: FROM       2000/00.         Study Abroad Period: TO       2001/03/31         University       Ritsumeikan University | [Financial Aid]<br>"MEXT Scholarship" refers to the Ministry of Education, Culture, Sports, Science and<br>Technology's "Monbukagakusho Scholarships." Select "MEXT Scholarship" if this<br>applies to you. If it does not apply to you, select "Privately financed."           [(Scheduled) Date of Arrival]           This field can be left blank if you are not sure of your scheduled date of arrival.           [Past Experience with Japanese Government (Monbukagakusho) Scholarships]           This item refers to the Ministry of Education, Culture, Sports, Science and<br>Technology's "Monbukagakusho Scholarships." Select "Exist" if this applies to you. |

(c) Ritsumeikan Trust. All rights reserved.

### Procedure 4 Confirmation of International Student Information Registration

Confirm the information you have just entered, and click on "Register" if there are no errors.

| <b>?</b> 立命館大         | 学 Ritsumeikan Uni               | versity       |                             | 2               | Account : EXP1000052<br>Name : Ritsu Mate<br>017-01-26T11:30:47.026439 [ADH91C0] [OT] |
|-----------------------|---------------------------------|---------------|-----------------------------|-----------------|---------------------------------------------------------------------------------------|
| Ritsu-Mate My Page] > | [International Student Infor    | nation Regist | tration]                    |                 |                                                                                       |
| New Registration      | Confirmation of<br>Registration | Compl         | eted                        |                 |                                                                                       |
| _                     | Information                     |               |                             |                 |                                                                                       |
| Internationa          | l Student Inform                | ation C       | Confirmation                |                 |                                                                                       |
| lease check that the  | information you enter           | ed is corre   | ct and click Register.      |                 |                                                                                       |
| International Stu     | dent Information                |               |                             |                 |                                                                                       |
|                       |                                 | 1             |                             |                 |                                                                                       |
| Name (Alphabet)       | Ritsu Mate                      |               |                             |                 |                                                                                       |
| Nationality           | USA : United States (           | f America     |                             |                 |                                                                                       |
| Resident Status       | student                         |               |                             |                 |                                                                                       |
| Expiry Date           | 2020/03/31                      |               |                             |                 |                                                                                       |
| Financial Aid         | Privately financed              |               |                             |                 |                                                                                       |
| (Scheduled) Date      | e of Arrival 2018/03,           | 01            | ]                           |                 |                                                                                       |
| Scholarship Infor     | mation                          |               |                             |                 |                                                                                       |
| Past Experience v     | with Japanese Governm           | ent (Mont     | oukagakusho) Scholarships.  | Not-Exist       |                                                                                       |
| Study Abroad Per      | riod: FROM                      |               |                             |                 |                                                                                       |
| Study Abroad Per      | riod: TO                        |               |                             |                 |                                                                                       |
| University            |                                 |               |                             |                 |                                                                                       |
|                       |                                 |               |                             |                 |                                                                                       |
| < Back Regis          | ster                            |               |                             |                 |                                                                                       |
|                       |                                 |               |                             | (c)             | Ritsumeikan Trust. All rights reserve                                                 |
| Click                 | on "< Back" to retur            | to the p      | revious screen if you need  | to make any cha | nges                                                                                  |
| Note                  | : Once you click on "           | Register"     | , your information cannot b | e changed anym  | ore. If                                                                               |

International Admissions Office.

#### **Completion of International Student Information** Procedure 5

Account : EXP1000052 R立命館大学 Ritsumeikan University Name : Ritsu Mate 2017-01-26T11:31:19.921948 [ADH91R0] [OT] [Ritsu-Mate My Page] > [Interr New Registration Confirmation of Registration Information Registration is Complete Your international student information has been registered. If you need to complete other procedures, please go to Ritsu-Mate My Page. (c) Ritsumeikan Trust. All rights reserved. The top page will be displayed. JAPANESE | 📩 Manual | Logout Account : EXP1000052 R立命館大学 Ritsumeikan University Name : Ritsu Mate 2017-01-25T14:24:01.255307 [ADK10A0] [OT]

Confirm that the following screen is displayed, and click on "Completed".

Ritsu Mate's Page

| mission     |                     |                     |           |  |
|-------------|---------------------|---------------------|-----------|--|
| Register A  | plication Informati | on for Undergraduat | e Schools |  |
| Register A  | plication Informati | on for Graduate Sch | ools      |  |
| Internatior | al Student Register |                     |           |  |
| Pay Applic  | tion Fee            |                     |           |  |
| Applicatior | Sheet & Mailing La  | abel Download       |           |  |

📩 Manual | Logout

### **Procedure 6 Confirmation of International Student Information**

You can confirm the information you have registered. You cannot re-register your application. In case you need to modify your application, contact the International Admissions Office to make correction on your behalf.

| <b>尺</b> 立命館大学 Ritsumeikan University                              | Account : E<br>Name : RITSUM<br>2018-09-20T13:33:44.549440 (ADK     | (P1006254<br>IEI Hanako<br>(10A0] [PR] |
|--------------------------------------------------------------------|---------------------------------------------------------------------|----------------------------------------|
| [Ritsu-Mate My Page]                                               |                                                                     |                                        |
| RITSUMEI Hanako's Page                                             |                                                                     |                                        |
| MESSAGE < Go to message box > MENU                                 |                                                                     |                                        |
| ■ Admission                                                        |                                                                     |                                        |
| Register Application Information f                                 | for Undergraduate Schools                                           |                                        |
| Register Application Information f                                 | for Graduate Schools                                                |                                        |
| International Student Register                                     |                                                                     |                                        |
| Upload application documents                                       |                                                                     |                                        |
| Pay Application Fee                                                |                                                                     |                                        |
| Download Application Sheet & Ma                                    | ailing Label / Checking Application Information                     |                                        |
|                                                                    |                                                                     | I                                      |
| <b>R</b> 立命館大学 Ritsumeikan University                              | Account : EXP<br>Name : RITSUME<br>2018-09-20T14:33:02.391869 [ADH9 | 1006254<br>I Hanako<br>0L0] [PR]       |
| [Ritsu-Mate My Page] > [International Student Information Registra | ation]                                                              |                                        |
| Select Application                                                 |                                                                     |                                        |
| Place callect an application to register your internations         | al student information                                              |                                        |

\*For admission methods which do not implement written examinations, result notification date is shown in the column 'Examination Date'.

|     |                            |                         |                                          |                                          |                   |                                             |                         | (Total 2 iter       | n(s))                                       |
|-----|----------------------------|-------------------------|------------------------------------------|------------------------------------------|-------------------|---------------------------------------------|-------------------------|---------------------|---------------------------------------------|
|     | Applicatrion<br>Start Date | Application<br>End Date | Year and<br>Semester<br>of<br>Enrollment | College/Graduate<br>School               | Degree<br>program | Department/Major                            | Major/Course            | Examination<br>date | Admissio<br>Method                          |
| Ref | 08/31/18                   | 09/20/18                | 2019 April                               | College of<br>International<br>Relations | Undergraduate     | Department of<br>International<br>Relations | Global Studies<br>Major | 12/13/18            | April AO<br>Admission<br>(English<br>Basis) |
| Ref | 08/31/18                   | 09/20/18                | 2019 April                               | College of Global<br>Liberal Arts        | Undergraduate     | Department of<br>Global Liberal Arts        | Cohort A April          | 12/20/18            | April AO<br>Admission<br>(English<br>Basis) |

Back

# **Procedure 6** Confirmation of International Student Information

| <b>R</b> 立命館大          | 学 Ritsumeikan University                 |                            | 2018-0    | Account : EXP1006254<br>Name : RITSUMEI Hanako<br>9-20T14:35:04.554073 [ADH91F0V] [PR] |
|------------------------|------------------------------------------|----------------------------|-----------|----------------------------------------------------------------------------------------|
| [Ritsu-Mate My Page] > | [Reference of International Student Info | ormation]                  |           |                                                                                        |
| Reference of           | International Student                    | Information                |           |                                                                                        |
| Please confirm registe | ered content.                            |                            |           |                                                                                        |
| International Stud     | lent Information                         |                            |           |                                                                                        |
| Name (Alphabet)        | RITSUMEI Hanako                          |                            |           |                                                                                        |
| Nationality            | CHE : Switzerland, Swiss Conf            | ederation                  |           |                                                                                        |
| Resident Status        | student                                  |                            |           |                                                                                        |
| Expiry Date            |                                          |                            |           |                                                                                        |
| Financial Aid          | Privately financed                       |                            |           |                                                                                        |
| (Scheduled) Date       | of Arrival 2019/03/07                    |                            |           |                                                                                        |
| Scholarship Inform     | nation                                   |                            |           |                                                                                        |
| Past Experience v      | vith Japanese Government (Mor            | bukagakusho) Scholarships. | Not-Exist |                                                                                        |
| Study Abroad Per       | iod: FROM                                |                            |           |                                                                                        |
| Study Abroad Per       | iod: TO                                  |                            |           |                                                                                        |
| University             |                                          |                            |           |                                                                                        |
|                        |                                          |                            |           |                                                                                        |
| Completed              |                                          |                            |           |                                                                                        |